Tìm kiếm hóa đơn, hướng dẫn phát hành, gửi mail hóa đơn đến khách hàng, khách hàng tra mã hóa đơn như thế nào sẽ được hướng dẫn trong bài viết này.

Tại menu ngang "Danh sách hóa đơn" → click chọn "Danh sách hóa đơn" \_

| DANH SÁCH HÓA ĐƠN 🔶 |
|---------------------|
| Danh sách hóa đơn   |
|                     |
| Upload hóa đơn      |

- → Chuyển sang màn hình "Quản lý hóa đơn". Màn hình cung cấp các chức năng:
- <u>Chức năng "Tìm kiếm"</u>
  Tìm kiếm theo "Mẫu số"

| Chọn mẫu số | 01GTKT0/001 |
|-------------|-------------|
|             | 01GTKT0/001 |
| Từ ngày     | 01GTKT0/002 |

Theo "Ký hiệu" -

| Chọn ký hiệu | Chọn ký hiệu               |
|--------------|----------------------------|
|              | Chọn ký hiệu               |
| Số hóa đơn   | 00/17E                     |
|              | HV/17E                     |
|              | CC/17E                     |
| Đên ngày HD  | RR/17E<br>TH/17E<br>AH/17E |
|              | TH/17E                     |
| Mã cố thuố   | AH/17E                     |
| Ma so thue   | AC/17E                     |
|              | BB/17E                     |
| (iểu hóa đơn | HM/17E                     |
|              | HH/17E                     |
|              | KK/17E                     |
|              | AD/17E                     |
|              | AB/17E                     |
|              | AA/17E                     |

Theo "Trạng thái" \_

| Trạng thái                                                                                                    |                                                                                                    |
|----------------------------------------------------------------------------------------------------|----------------------------------------------------------------------------------------------------|
| Trạng thái<br>Hóa đơn vừa khởi tạo<br>Hóa đơn có đủ chữ ký<br>Hóa đơn sai sót bị thay thế                                                |                                                                                                    |
| Hóa đơn sai sót bị điều chỉnh<br>Hóa đơn hủy                                                                                             |                                                                                                    |
| óa đơn"                                                                                                    |                                                                                                    |
|                                                                                                    |                                                                                                    |
| lập hóa đơn "Từ ngày – đến ngày"                                                                                                    |                                                                                                    |
| _/_/ Đế                                                                                                    | n ngày HD 🛗 _/_/                                                                                                    |
| khách hàng"                                                                                                    |                                                                                                    |
| ng                                                                                                    |                                                                                                    |
| số thuế"                                                                                                    |                                                                                                    |
|                                                                                                    |                                                                                                    |
| khách hàng"                                                                                                    |                                                                                                    |
| g                                                                                                    |                                                                                                    |
| hóa đơn"                                                                                                    |                                                                                                    |
| Tất cà                                                                                                    |                                                                                                    |
| Tất cả<br>Hóa đơn thông thường<br>Hóa đơn thay thế<br>Hóa đơn điều chỉnh tăng<br>Hóa đơn điều chỉnh giảm<br>Hóa đơn điều chỉnh thông tin | ß                                                                                                    |
|                                                                                                    | Trạng thái<br>Trạng thái<br>Hóa đơn vừa khởi tạo<br>Hóa đơn sai sót bị thay thế<br>Hóa đơn sai sót bị điều chỉnh<br>Hóa đơn hủy<br>óa đơn"<br><br>lập hóa đơn "Từ ngày – đến ngày"<br><br>lập hóa đơn "Từ ngày – đến ngày"<br><br>lập hóa đơn "Từ ngày – đến ngày"<br><br>lập hóa đơn "Từ ngày – đến ngày"<br><br>lập hóa đơn "Từ ngày – đến ngày"<br><br>lập hóa đơn "Từ ngày – đến ngày"<br><br>hác đơn "Từ ngày – đến ngày"<br><br>lộg<br>khách hàng"<br>g<br>hóa đơn "<br>Tất cả<br>-Tất cả<br>Hóa đơn thông thường<br>Hóa đơn thập thến<br>Hóa đơn điều chỉnh tăng<br>Hóa đơn điều chỉnh tăng<br>Hóa đơn điều chỉnh tăng |

• Chức năng "Tạo mới"

- Click button

+ Tạo mới → chuyển sang màn hình "Tạo mới hóa đơn".

- Hỗ trợ chức năng chọn "Ngày tạo lập" ngay khi tạo mới, người dùng có thể chọn Ngày tạo lập thay vì sử dụng chức năng upload hóa đơn như trước

| Trang chủ > Danh sách hóa đơn > <b>Tạo mới hóa</b> | đơn                                                                                        |              |                                     |
|----------------------------------------------------|--------------------------------------------------------------------------------------------|--------------|-------------------------------------|
|                                                    | Hóa đơn giá trị gia tăng                                                                   |              |                                     |
| Mã số thuế                                         | 0 1 0 5 9 8 7 4 3 2                                                                        | Mẫu số       | 01GTKT0/001                         |
| Tên đơn vị                                         | CÔNG TY CỔ PHẨN ĐẦU TƯ CÔNG NGHỆ VÀ THƯƠNG MẠI SOFTDREAMS                                  | Ký hiệu(*)   | Chọn                                |
| Địa chỉ                                            | Sổ nhà 8, ngách 26, ngõ 64 phổ Phan Đinh Giớt, Phường Phương Liệt, Quận Thanh Xuân, Hà Nội | Số (No)      | 0000000                             |
| Điện thoại                                         | (04) 3200 2929                                                                             | Ngày tạo lập | 65/02/2018                          |
| FAX                                                | (04) 3200 2929                                                                             |              | « February 2018 »                   |
|                                                    |                                                                                            |              | Su Mo Tu We Th Fr Sa                |
| Mã khách hàng                                      |                                                                                            |              | 28 29 30 31 1 2 3<br>4 5 6 7 8 9 10 |
| Tên người mua hàng                                 |                                                                                            |              | 11 12 13 14 15 16 17                |
| Đơn vị mua                                         |                                                                                            |              | 18 19 20 21 22 23 24                |
| Mã số thuế                                         | Lấy thông ten                                                                              | ß            | 4 5 6 7 8 9 10                      |

Lưu ý:

- Không được chọn "Ngày hóa đơn > Ngày hiện tại "
- Không được nhỏ hơn Ngày hóa đơn cuối cùng (ví dụ ngày hiện tại là 05/02/2018, hóa đơn cuối cùng của người dùng có Ngày hóa đơn là 01/02/2018 → Khi chọn Ngày tạo lập không được chọn > ngày hiện tại là 06/02/2018, và không được chọn ngày 30/01/2018)
- Tương tự như bên Khách Hàng, tại màn hình này cũng hỗ trợ chức năng lấy ra thông tin Khách Hàng theo Mã số thuế. Để thực hiện → người dùng nhập Mã số thuế vào trường "Mã số thuế" → click button Lấy thông tin

| Mã khách hàng      |                                                                                                    |
|--------------------|----------------------------------------------------------------------------------------------------|
| Tên người mua hàng |                                                                                                    |
| Đơn vị mua         | CÔNG TY CỔ PHẨN ĐẦU TƯ CÔNG NGHỆ VÀ THƯƠNG MẠI SOFTDREAMS                                                      |
| Mã số thuế         | 0105987432                                                                                                    |
| Địa chỉ            | Sổ nhà 8, ngách 26, ngõ 64 phổ Phan Đình Giót, Phường Phương Liệt, Quận Thanh Xuân, Thành phổ Hà Nội, Việt Nam |
| Số tài khoản       |                                                                                                    |
| Tên ngân hàng      |                                                                                                    |

Có hai cách để thực hiện nhập vào thông tin hóa đơn như sau:

#### Cách 1: Nhập vào thông tin Khách hàng, thông tin sản phẩm bằng cách chọn từ khách hàng và sản phẩm có trong hệ thống

- Tại màn hình "Tạo mới hóa đơn" sau khi chọn ký hiệu mong muốn :

\*) Phần thông tin khách hàng

- Tại trường "Mã khách hàng " nhập vào tương đối hoặc chính xác Mã khách hàng đã có trong hệ thống

| Mã khách hàng             | kh                               |
|---------------------------|----------------------------------|
| Lla tân naurài nua dam vi | KH11                             |
| mua (*)                   | KH12                             |
|                           | Bản web: Tạo mới khách hàng, khB |
| Mã số thuê                | KH008                            |
| Địa chỉ                   | KHS1                             |
|                           | KH102                            |
| Hình thức thanh toán (*)  | KH111                            |

Sau khi chọn xong mã KH mong muốn  $\rightarrow$  thông tin về khách hàng sẽ được hiển thị vào các trường tương ứng:

| Mã khách hàng                       | KH98765          |
|-------------------------------------|------------------|
| Họ tên người mua, đơn vị<br>mua (*) | Hoàng Thanh Thúy |
| Mã số thuế                          |                  |
| Địa chỉ                             | cấu giấy         |

# ➔ Chọn "Hình thức thanh toán"

| Hình thức thanh toán (*) | Chọn hình thức thanh toán             |
|--------------------------|---------------------------------------|
|                          | Chọn hình thức thanh toán             |
| Ghi chu hoa dơn          | l hanh toàn tiên mật                  |
|                          | Thanh toán chuyên khoản               |
|                          | Thanh toán tiền mặt hoặc chuyển khoản |
|                          | Thanh toán thẻ tín dụng               |
|                          | Thanh toán bù trừ                     |

- Trường "Ghi chú hóa đơn" có thể nhập hoặc bỏ trống
- \*) Phần thông tin Sản phẩm
- Nhập tương đối hoặc chính xác "Tên hàng hóa, dịch vụ"

| Xóa<br>(Delete.) | STT<br>(No.) | Tên hàng hóa, dịch vụ<br>(Goods, services, description) | Đơn vị tính<br><i>(Unit)</i> | Số lượng<br>(Quantity) | Đơn giá<br>(Price) | Thành tiền<br>(Amount) | Không<br>tính<br>tiền |
|------------------|--------------|---------------------------------------------------------|------------------------------|------------------------|--------------------|------------------------|-----------------------|
| ×                | 1            | t S                                                     |                              |                        |                    |                        |                       |
| ×                | 2            | Dịch vụ tư vấn<br>Test                                  |                              |                        |                    |                        |                       |
| ×                | 3            | Dịch vụ hỗ trợ KH                                       |                              |                        |                    |                        |                       |
| ×                | 4            | Sản phẩm test hỗ trợ                                    |                              |                        |                    |                        |                       |

Chọn tên hàng hóa, dịch vụ mong muốn  $\rightarrow$  thông tin sản phẩm sẽ hiển thị dữ liệu vào các cột tương ứng

| Xóa<br>(Delete.) | STT<br>(No.) | Tên hàng hóa, dịch vụ<br>(Goods, services, description) | Đơn vị tính<br><i>(Unit)</i> | Số lượng<br>(Quantity) | Đơn giá<br>(Price) | Thành tiền<br>(Amount) | Không<br>tính<br>tiền |
|------------------|--------------|---------------------------------------------------------|------------------------------|------------------------|--------------------|------------------------|-----------------------|
| ×                | 1            | Test                                                    | Bộ                           | 1                      | 1,000,000          | 1,000,000              |                       |
| ×                | 2            | Xe máy Honda                                            | Chiếc                        | 1                      | 15,000,000         | 15,000,000             |                       |

Sau khi nhập đủ số lượng sản phẩm → chọn "thuế GTGT"

| Thuế GTGT (VAT Rate) | 0%             |    |
|----------------------|----------------|----|
|                      | 0%             |    |
|                      | 5%             |    |
|                      | 10%            |    |
|                      | Không thuế GTG | FΤ |

- Kiểm tra các trường Tiền và số tiền viết bằng chữ

|                                        |                               |       |   | Tống tiền dịch vụ (Total)          | 16,000,000 |
|----------------------------------------|-------------------------------|-------|---|------------------------------------|------------|
|                                        | Thuế GTGT (VAT Rate)          | 5%    | • | Tiền thuế GTGT (VAT Amount)        | 800,000    |
|                                        |                               |       |   | Tống cộng tiền thanh toán (Amount) | 16,800,000 |
| Số tiền viết bằng chữ (Amount in word) | Mười sáu triệu tám trăm nghìn | đồng. |   |                                    |            |

→ Trường hợp có sản phẩm "Không tính tiền "→ tích chọn ô checkbox cột "Không tính tiền"

| Xóa<br>(Delete.) | STT<br>(No.) | Tên hàng hóa, dịch vụ<br>(Goods, services, description) | Đơn vị tính<br><i>(Unit)</i> | Số lượng<br>(Quantity) | Đơn giá<br>(Price) | Thành tiền<br>(Amount) | Không<br>tính<br>tiền |
|------------------|--------------|---------------------------------------------------------|------------------------------|------------------------|--------------------|------------------------|-----------------------|
| ×                | 1            | Test                                                    | Bộ                           | 1                      | 1,000,000          | 1,000,000              |                       |
| ×                | 2            | Xe máy Honda                                            | Chiếc                        | 1                      | 15,000,000         | 15,000,000             |                       |

→ Kiểm tra lại trường "tiền", hệ thống tự động trừ đi Tiền của sản phẩm Không tính tiền đã chọn

|                                        |                             |                  |          | Tống tiền dịch vụ (Total)          | 15,000,000 |
|----------------------------------------|-----------------------------|------------------|----------|------------------------------------|------------|
|                                        | Thuế GTGT (VAT Rate)        | 5%               | <b>v</b> | Tiền thuế GTGT (VAT Amount)        | 750,000    |
|                                        |                             |                  |          | Tống cộng tiền thanh toán (Amount) | 15,750,000 |
| Số tiền viết bằng chữ (Amount in word) | Mười lăm triệu bảy trăm năm | mươi nghìn đồng. |          |                                    |            |
|                                        |                             |                  |          |                                    |            |

Sau khi nhập xong dữ liệu trên hóa đơn  $\rightarrow$  click button  $\checkmark$  quay lại màn hình "Quản lý hóa đơn" hóa đơn vừa được tạo thành công sẽ hiển thị ở màn hình này

| 🖪 Di | ANH SÁCH HÓ | A ĐƠN   |         |                                |         |           |              |                 |          | .,  |     | •        | Tạo mới |
|------|-------------|---------|---------|--------------------------------|---------|-----------|--------------|-----------------|----------|-----|-----|----------|---------|
| STT  | Mẫu số      | Ký hiệu | Số      | Tên khách hàng 🦯               | Mã KH   | KH xem HĐ | Ngày hóa đơn | Trạng thái      | Người PH | Xem | Sửa | Xóa      |         |
| 1    | 01GTKT0/001 | AC/17E  |         | Hoàng Thanh Thủy               | KH98765 | ×         | 05/02/2018   | Mới tạo lập     |          | ۲   |     | ×        |         |
| 2    | 01GTKT0/001 | AC/17E  | 0000089 | hatest                         | KH840   | ×         | 19/01/2018   | Đã phát<br>hành | thaind   | ۲   | •   | <b>a</b> | 1       |
| 3    | 01GTKT0/001 | AC/17E  | 0000088 | Công ty cố phần thương mại ABC | KH1902  | ×         | 28/12/2017   | Đã phát<br>hành | thaind   | ۲   | •   | <b>a</b> | 1       |
| 4    | 01GTKT0/001 | AC/17E  | 0000087 | Công ty cổ phần thương mại ABC | KH1902  | ×         | 28/12/2017   | Đã phát<br>hành | thaind   | ۲   | •   | <b>a</b> | 1       |
| 5    | 01GTKT0/001 | AC/17E  | 0000086 | Công ty cổ phần thương mại ABC | KH1902  | ×         | 28/12/2017   | Bị điều chỉnh   | thaind   | ۲   |     | 4        | 1       |

- Hóa đơn mới tạo lập sẽ không có "Số hóa đơn", trống tên "Người PH" cho phép thực hiện "Xem , Sửa , Xóa , Phát hành hóa đơn"

Để thực hiện xem chi tiết hóa đơn → click icon

|                                    | A HÓA                                                                                                    | A ĐƠN GIÁ TR                                                    | Į GIA TĂNO                              | h Mẫi                        | u số: 01GTKT0/001 |
|------------------------------------|----------------------------------------------------------------------------------------------------|-----------------------------------------------------------------|-----------------------------------------|------------------------------|-------------------|
| 3                                  |                                                                                                    | Ngày 02 tháng 11 r                                              | iăm 2017                                | Ký                           | hiệu: AC/17E      |
| $\sim$                             |                                                                                                    |                                                                 |                                         | Số:                          | 0000000           |
| Đơn v<br>Mã số<br>Địa ch<br>Điện t | rị bán hàng: CÔNG TY CỔ PHẦN ĐẦU T<br>thuế: 0 1 0 5 9 8 7 4 3 2<br>ní: Số nhà 8, ngách 26, ngõ 64 phố Phan Đìn<br>thoại: (04) 3200 2929 | U' CÔNG NGHỆ VÀ T<br>h Giót, Phường Phươn<br>FAX: (04) 3200 292 | HƯƠNG MẠI SƠ<br>1g Liệt, Quận Tha<br>29 | OFTDREAMS<br>nh Xuân, Hà Nội |                   |
| Họ tê:                             | n người mua hàng, Tên đơn vị: Hoàng Th                                                                                                  | anh Thúy                                                        |                                         |                              |                   |
| Mã số                              | thuế:                                                                                                    |                                                                 |                                         |                              |                   |
| Địa ch                             | ní: cầu giấy                                                                                                    |                                                                 |                                         |                              |                   |
| Hinh 1                             | thức thanh toán : C/K                                                                                                    |                                                                 |                                         |                              |                   |
| STT                                | Tên hàng hóa, dịch vụ                                                                                                    | Đơn vị tính                                                     | Số lượng                                | Đơn giá                      | Thành tiền        |
| 1                                  | 2                                                                                                    | 3                                                               | 4                                       | 5                            | 6=4x5             |
| 1                                  | Test                                                                                                    | Bộ                                                              | 1                                       | 1.000.000                    | 1.000.000         |
| 2                                  | Xe máy Honda                                                                                                    | Chiếc                                                           | 1                                       | 15.000.000                   | 15.000.000        |
|                                    |                                                                                                    | Cộng                                                            | g tiền hàng(1):                         | -                            | 15.000.000        |
| Thu                                | ế suất GTGT:                                                                                                    | 5% x(1)= Tiền t                                                 | nuế GTGT(2):                            | -                            | 750.000           |
|                                    |                                                                                                    | Tổng cộng tiền tha                                              | nh toán(1+2):                           | -                            | 15.750.000        |
| Số t                               | iển viết bằng chữ (Amount in words):                                                                                                    | Aười lăm triệu bảy tră                                          | m năm mươi nghì                         | n đồng.                      |                   |

| - | 01 |     |  |
|---|----|-----|--|
| ~ | 0  | 056 |  |
|   |    |     |  |

- Để thực hiện "Sửa, xóa" click icon tương ứng 🧖 , 🎽

# Cách 2: Nhập vào thông tin Khách hàng, thông tin sản phẩm bằng cách nhập trực tiếp Khách hàng, sản phẩm không có trong hệ thống

🔒 In hóa đơn

- Tại màn hình "Tạo mới hóa đơn" sau khi chọn ký hiệu mong muốn :

# \*) Phần thông tin khách hàng

- Trường hợp khách hàng thêm mới không phải khách hàng đã có trong hệ thống  $\rightarrow$  nhập dữ liệu thêm mới trực tiếp vào các trường:

| Mã khách hàng                       | KH100               |
|-------------------------------------|---------------------|
| Họ tên người mua, đơn vị<br>mua (*) | Demo                |
| Mã số thuế                          | 0105987432          |
| Địa chỉ                             | Cấu giấy, Hà Nội    |
| Hình thức thanh toán (*)            | Thanh toán tiền mặt |
| Ghi chú hóa đơn                     | demo                |

# \*) Phần thông tin Sản phẩm

- Trường hợp sản phẩm thêm mới không phải sản phẩm đã có trong hệ thống  $\rightarrow$  nhập dữ liệu thêm mới trực tiếp vào các cột:

| Xóa<br>(Delete.) | STT<br>(No.) | Tên hàng hóa, dịch vụ<br>(Goods, services, description) | Đơn vị tính<br>(Unit) | Số lượng<br>(Quantity) | Đơn giá<br>(Price) | Thành tiền<br>(Amount) | Không<br>tính<br>tiền |
|------------------|--------------|---------------------------------------------------------|-----------------------|------------------------|--------------------|------------------------|-----------------------|
| ×                | 1            | Dịch vụ tư vẫn                                          | Bộ                    | 1                      | 1,200,000          | 1,200,000              |                       |
| ×                | 2            | Test                                                    | Bộ                    | 1                      | 20,000             | 20,000                 |                       |
| ×                | 3            |                                                         |                       |                        |                    |                        |                       |

Sau khi nhập đủ số lượng sản phẩm  $\rightarrow$  chọn "thuế GTGT"

| Thuế GTGT (VAT Rate) | 0%              |  |
|----------------------|-----------------|--|
|                      | 0%              |  |
|                      | 5%              |  |
|                      | 10%             |  |
|                      | Không thuế GTGT |  |

- Kiểm tra các trường Tiền và số tiền viết bằng chữ

|                                        |                                |           | Tống tiền dịch vụ (Total)          | 1,220,000 |
|----------------------------------------|--------------------------------|-----------|------------------------------------|-----------|
|                                        | Thuế GTGT (VAT Rate)           | 0% •      | Tiền thuế GTGT (VAT Amount)        | 0         |
|                                        |                                |           | Tống cộng tiền thanh toán (Amount) | 1,220,000 |
| Số tiền viết bằng chữ (Amount in word) | Một triệu hai trăm hai mươi ng | hìn đồng. |                                    |           |

→ Trường hợp có sản phẩm "Không tính tiền " $\rightarrow$  tích chọn ô checkbox cột "Không tính tiền"

| Xóa<br>(Delete.) | STT<br>(No.) | Tên hàng hóa, dịch vụ<br>(Goods, services, description) | Đơn vị tính<br>(Unit) | Số lượng<br>(Quantity) | Đơn giá<br>(Price) | Thành tiền<br>(Amount) | Không<br>tính<br>tiền |
|------------------|--------------|---------------------------------------------------------|-----------------------|------------------------|--------------------|------------------------|-----------------------|
| ×                | 1            | Dịch vụ tư vẫn                                          | Bộ                    | 1                      | 1,200,000          | 1,200,000              |                       |
| ×                | 2            | test                                                    | bộ                    | 1                      | 20,000             | 20,000                 |                       |
| ×                | 3            |                                                         |                       |                        |                    |                        |                       |

→ Kiểm tra lại trường "tiền", hệ thống tự động trừ đi Tiền của sản phẩm Không tính tiền đã chọn

|                                        |                      |    |   | Tống tiền dịch vụ (Total)          | 20,000 |
|----------------------------------------|----------------------|----|---|------------------------------------|--------|
|                                        | Thuế GTGT (VAT Rate) | 0% | Ψ | Tiền thuế GTGT (VAT Amount)        | 0      |
|                                        |                      |    |   | Tống cộng tiền thanh toán (Amount) | 20,000 |
| Số tiền viết bằng chữ (Amount in word) | Hai mươi nghìn đồng. |    |   |                                    |        |
|                                        |                      |    |   |                                    |        |

Sau khi nhập xong dữ liệu trên hóa đơn  $\rightarrow$  click button  $\rightarrow$  quay lại màn hình "Quản lý hóa đơn" hóa đơn vừa được tạo thành công sẽ hiển thị ở màn hình này

| <b>1</b> D/ | I DANH SÁCH HÓA ĐƠN |         |         |                                |         |           |              |                 |          |     |          | +   | Tạo mới |
|-------------|---------------------|---------|---------|--------------------------------|---------|-----------|--------------|-----------------|----------|-----|----------|-----|---------|
| STT         | Mẫu số              | Ký hiệu | Số      | Tên khách hàng                 | Мã КН   | KH xem HĐ | Ngày hóa đơn | Trạng thái      | Người PH | Xem | Sửa      | Xóa |         |
| 1           | 01GTKT0/001         | AC/17E  |         | Hoàng Thanh Thủy               | KH98765 | ×         | 05/02/2018   | Mới tạo lập     |          | ۲   | ø        | ×   |         |
| 2           | 01GTKT0/001         | AC/17E  | 0000089 | hatest                         | KH840   | ×         | 19/01/2018   | Đã phát<br>hành | thaind   | ۲   | ۵        | ۵   | 1       |
| 3           | 01GTKT0/001         | AC/17E  | 0000088 | Công ty cố phần thương mại ABC | KH1902  | ×         | 28/12/2017   | Đã phát<br>hành | thaind   | ۲   | ۵        | ۵   | 1       |
| 4           | 01GTKT0/001         | AC/17E  | 0000087 | Công ty cổ phần thương mại ABC | KH1902  | ×         | 28/12/2017   | Đã phát<br>hành | thaind   | ۲   | <b>a</b> |     | 1       |
| 5           | 01GTKT0/001         | AC/17E  | 0000086 | Công ty cổ phần thương mại ABC | KH1902  | ×         | 28/12/2017   | Bị điều chỉnh   | thaind   | ۲   | <b>a</b> |     | 1       |

- Hóa đơn mới tạo lập sẽ không có "Số hóa đơn", trống tên "Người PH" cho phép thực hiện "Xem, Sửa, Xóa, Phát hành hóa đơn"

- Để thực hiện xem chi tiết hóa đơn → click icon <sup>©</sup>
- Để thực hiện "Sửa, xóa" hóa đơn → click icon 🧖 , 🎽 tương ứng để thực hiện

#### PHÁT HÀNH HÓA ĐƠN

Tại hóa đơn có trạng thái "Mới tạo lập" muốn thực hiện phát hành → tích vào ô checkbox của hóa đơn mong muốn

| <b>1</b> DA | NH SÁCH HÓ                        | A ĐƠN                              |                                              |                                                              |                       |         |           | ß            |                 |          |     |          | +        | rạo mới |
|-------------|-----------------------------------|------------------------------------|----------------------------------------------|--------------------------------------------------------------|-----------------------|---------|-----------|--------------|-----------------|----------|-----|----------|----------|---------|
| STT         | Mẫu số                            | Ký hiêu                            | Số 📐                                         | Tên khách hàng                                               |                       | Mã KH   | KH xem HĐ | Ngày hóa đơn | Trạng thái      | Người PH | Xem | Sửa      | Xóa      | •       |
| 1           | 01GTKT0/001                       | AC/17E                             |                                              | Hoàng Thanh Thúy                                             |                       | KH98765 | ×         | 05/02/2018   | Mới tạo lập     |          | ۲   |          | ×        |         |
| 2           | 01GTKT0/001                       | AC/17E                             | 0000089                                      | hatest                                                       |                       | KH840   | ×         | 19/01/2018   | Đã phát<br>hành | thaind   | ۲   | ۵        | <b>a</b> | 4       |
| 3           | 01GTKT0/001                       | AC/17E                             | 0000088                                      | Công ty cổ phần thương mại ABC                               |                       | KH1902  | ×         | 28/12/2017   | Đã phát<br>hành | thaind   | ۲   |          | <b>a</b> | 4       |
| 4           | 01GTKT0/001                       | AC/17E                             | 0000087                                      | Công ty cổ phần thương mại ABC                               |                       | KH1902  | ×         | 28/12/2017   | Đã phát<br>hành | thaind   | ۲   | <b>a</b> | <b>a</b> | 4       |
| 5           | 01GTKT0/001                       | AC/17E                             | 0000086                                      | Công ty cổ phần thương mại ABC                               |                       | KH1902  | ×         | 28/12/2017   | Bị điều chỉnh   | thaind   | ۲   |          | ۵        | 1       |
| 6           | 01GTKT0/001                       | AC/17E                             | 0000085                                      | Công ty cổ phần thương mại ABC                               |                       | KH1902  | ×         | 28/12/2017   | Đã phát<br>hành | thaind   | ۲   | <b>a</b> | <b>A</b> | 4       |
|             | /i,≱lows<br>Danh<br>Chọn ch<br>இ≣ | Securi<br>sácl<br>nứng<br>CÔ<br>VÀ | <sup>ity</sup><br>h cł<br>thư<br>NG 1<br>THU | n <b>ứng thư</b><br>để ký số<br>TY CỔ PHẦN Đ<br>ỨƠNG MẠI SOI | )ÀU TƯ CÔN<br>TDREAMS | NG NGHỆ |           | ×            |                 |          |     |          |          |         |
|             |                                   | lssu                               | uer: \                                       | /iettel-CA                                                   |                       |         |           |              |                 |          |     |          |          |         |
|             |                                   | Vali                               | id Fr                                        | om: 5/16/2016                                                | 5 to 5/16/20          | 20      |           |              |                 |          |     |          |          |         |
|             |                                   | Clic                               | k he                                         | ere to view cer                                              | tificate prop         | erties  |           |              |                 |          |     |          |          |         |
| N           | /lore cl                          | noice                              | s                                            |                                                              |                       |         |           |              |                 |          |     |          |          |         |
|             | ₩ =                               | MIC<br>Issu<br>Valio               | : Nat<br>er: N<br>d Fro                      | ional Root CA<br>/IC National R<br>om: 5/16/2008             | oot CA<br>to 5/16/204 | 40      |           |              |                 |          |     |          |          |         |
|             | ¥ =                               | Viet<br>Issu                       | tel-C<br>er: N                               | CA<br>/IC National R                                         | oot CA                | 20      |           |              |                 |          |     |          |          |         |
| 1           |                                   |                                    | ОК                                           |                                                              |                       | Cancel  |           |              |                 |          |     |          |          |         |

→ click button "OK", ngược lại click "Cancel" để hủy ký số
 Hóa đơn phát hành thành công sẽ hiển thị dấu tích ở cuối dòng

| STT | Mẫu số      | Ký hiệu | Số      | Tên khách hàng   | Mã KH   | KH xem HĐ | Ngày hóa đơn | Trạng thái      | Người PH | Xem | Sửa | Xóa |   |
|-----|-------------|---------|---------|------------------|---------|-----------|--------------|-----------------|----------|-----|-----|-----|---|
| 1   | 01GTKT0/001 | AC/17E  | 0000031 | Hoàng Thanh Thúy | KH98765 | ×         | 02/11/2017   | Đã phát<br>hành | thaind   | ۲   |     |     | ~ |
| 2   | 01GTKT0/001 | AA/17E  | 0000226 | Hồng Đồng        | KH11    | ×         | 02/11/2017   | Đã phát<br>hành | thaind   | ۲   |     |     | ~ |
| 3   | 01GTKT0/001 | AA/17E  | 0000225 | Hồng Đồng        | KH11    | ×         | 02/11/2017   | Đã phát<br>hành | thaind   | ۲   |     |     | ~ |

Chức năng "Sửa, xóa" bị khóa lại  $\rightarrow$  chỉ thực hiện được chức năng "xem"

Sau khi phát hành thành công hóa đơn → hệ thống gửi mail thông báo tới địa chỉ email của Khách hàng ( bao gồm cả mail khách hàng và mail CC), email có nội dung như sau:

| • | hddt.easyinvoice@gmail.com<br>tới tôi ਦ                                                                                                    | 16:28 (1 phút trước) 📩 🔺 🔻                                                            |
|---|----------------------------------------------------------------------------------------------------|---------------------------------------------------------------------------------------|
|   | Kính gửi Quý khách hàng,<br>CÔNG TY CỔ PHẢN ĐẦU TƯ CÔNG NGHỆ VÀ THƯƠNG MẠI SOFTDREAMS xin trần trọng cảm ơn Quý khách hàng đã sử dụng dịch vụ của chúng<br>CÔNG TY CỔ PHẢN ĐẦU TƯ CÔNG NGHỆ VÀ THƯƠNG MẠI SOFTDREAMS vừa phát hành hóa đơn điện từ tháng 11, mẫu số 01GTKT0/001, ký hi<br>đền Quý khách Hoàng Thanh Thủy, Mã số thuể, Mã KH KH98765.<br>- Để tải hóa đơn dạng PDF vui lòng truy cập: <u>http://site.softdreams.vn/Invoice/?token=MDFHVEtUMC8wMDFfQUMvMTdFXzMxfDAxMDU5O</u><br>- Để tải hóa đơn dạng PDF vui lòng truy cập: <u>http://site.softdreams.vn/Invoice/?token=MDFHVEtUMC8wMDFfQUMvMTdFXzMxfDAxMDU5O</u><br>- Để có thể xem và kiểm tra hóa đơn gốc, vui lòng truy cập vào: <u>'http://site.softdreams.vn/Invoice/NewFromEmail?token=MDFHVEtUMC8wMDFfQUMvM</u> | tôi.<br>ệu AC/17E, số hóa đơn 0000031<br><u>Dc0MzI≓'</u><br>MTdFXzMxfDAxMDU5ODc0MzI≐' |
|   | •••                                                                                                    |                                                                                       |

# <mark>GỬI MAIL CHO KHÁCH HÀNG TẠI MÀN HÌNH DANH SÁCH HÓA ĐƠN</mark>

- Với trường hợp phát hành thành công hóa đơn nhưng Khách Hàng trên hóa đơn chưa được tạo bên Danh mục Khách Hàng trước đó nhưng có nhu cầu muốn nhận mail thông báo Phát hành hóa đơn, hệ thống hỗ trợ chức năng Gửi mail cho khách ngay trên màn hình Danh sách

Chức năng được thực hiện như sau:

 Tại màn hình danh sách hóa đơn →click vào icon tại dòng hóa đơn muốn gửi cho Khách Hàng

Khi đó hiển thị màn hình để người dùng nhập vào mail :

 Gửi hóa đơn cho khách hàng
 ×

 Đã gửi email phát hành cho hóa đơn tới địa chỉ: hant.hubt@gmail.com vào ngày

 02/02/2018

 Địa chỉ email (\*)

Sau khi nhập xong mail người nhận  $\rightarrow$  click button

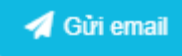

để hoàn thành , hoặc

click button

- Hệ thống sẽ gửi thông báo phát hành hóa đơn đến cho email Khách hàng đã nhập

| Thô | ông báo phát hành hóa đơn điện tử Thúng rác 🗴                                                                                                    |                                                                                                    | 808                    |
|-----|----------------------------------------------------------------------------------------------------|----------------------------------------------------------------------------------------------------|------------------------|
| •   | test.easyinvoice@gmail.com<br>tới tôi ⊡                                                                                                    | 16 thg 1                                                                                                    | <b>*</b> •             |
|     | Kinh gùi Quý khách hàng,<br>Công tỷ Cổ phần đầu tư công nghệ và thương mại SDS -997 xin trần trong cảm on Quý khách hàng đã sử dụng dịch vụ của chúng tôi.<br>Công tỷ Cổ phần đầu tư công nghệ và thương mại SDS -997 vùa phát hành hóa đơn điện từ tháng 1, nău số 10.5TKT.01005, kỳ hiệu AB/18E, số hóa đơn 0000042 để<br>- Để tài hóa đơn đang ĐP vu lìong truy cập: <u>Thưb, 201598743.2397hl số thế ram sự như các trường trường trưởng trưởng<br/>Trưởng trưởng trưởng trưởng trưởng trưởng trưởng trưởng trưởng trưởng trưởng trưởng trưởng trưởng trưởng trưởng</u> | Cuý khách Nguyễn Thào My, Mã số thuố , Mã KH I<br>WDBDVDN2ZXq2MFY1UIE=<br>ThFXzQyJFRJTnVrVU1KWDBDVDN2ZXg2MFY1UIE | KH0052.<br><u>E=</u> ' |

# <mark>MÃ TRA CỨU HÓA ĐƠN</mark>

- Sau khi phát hành thành công hóa đơn , trường hợp khách hàng không có email nhưng vẫn muốn tra cứu hóa đơn trên trang tra cứu dành cho Khách hàng  $\rightarrow$  hệ thống tự sinh "Mã tra cứu" trên hóa đơn đã phát hành, hỗ trợ Khách hàng của người bán truy cập hệ thống tra cứu

#### Lưu ý:

- Nếu dùng "Mã tra cứu" để đăng nhập thì chỉ xem chi tiết được duy nhất hóa đơn có mã tra cứu tương ứng, không xem được hóa đơn khác

 Tại màn hình "Danh sách hóa đơn" → click icon ở cột "Xem" (tại dòng hóa đơn đã phát hành)

| STT | Mẫu số      | Ký hiệu | Só      | Tên khách hàng   | Макн    | KH xem HĐ | Ngày hóa đơn | Trạng thái      | Người PH | Xem | Sửa      | Xóa |   |
|-----|-------------|---------|---------|------------------|---------|-----------|--------------|-----------------|----------|-----|----------|-----|---|
| 1   | 01GTKT0/001 | AC/17E  |         | Hoàng Thanh Thúy | KH98765 | ×         | 05/02/2018   | Mới tạo lập     |          | ۲   | ø        | ×   |   |
| 2   | 01GTKT0/001 | AA/17E  |         | Demo tên         | KH11    | ×         | 01/02/2018   | Mới tạo lập     |          | ۲   |          | ×   |   |
| 3   | 01GTKT0/001 | AA/17E  | 0000376 | Hồng Đồng        | KHCT    | ×         | 21/01/2018   | Đã phát<br>hành | thaind   | ۲   | ۵        | ۵   | 4 |
| 4   | 01GTKT0/001 | HD/17E  | 0000021 | Hồng Đồng        | KHCT    | ×         | 20/01/2018   | Đã phát<br>hành | thaind   | ۲   | <b>a</b> | ۵   | 1 |
| 5   | 01GTKT0/001 | GA/18E  | 0000012 | Milo             |         | ×         | 20/01/2018   | Đã phát<br>hành | thaind   | ۲   | <b>a</b> |     | 1 |

 Cuối hóa đơn, hiển thị "Mã tra cứu" người bán sẽ gửi mã này + link trang tra cứu của Khách hàng cho bên mua

| Đơn vị bán hàng:       CÔNG TY CỔ PHẦN ĐẦU TƯ CÔNG NGHỆ VÀ THƯƠNG MẠI SOFTDREAMS         Mã số thuế:       0       1       0       5       9       8       7       4       3       2         Địa chỉ:       Số nhà 8, ngách 26, ngõ 64 phố Phan Đình Giót, Phường Phương Liệt, Quận Thanh Xuân, Hà Nội         Điện thoại:       (04) 3200 2929       FAX:       (04) 3200 2929 |                                                                                         |             |                 |           |            |  |  |  |  |  |  |  |
|----------------------------------------------------------------------------------------------------|-----------------------------------------------------------------------------------------|-------------|-----------------|-----------|------------|--|--|--|--|--|--|--|
| Họ tên                                                                                                    | người mua hàng, Tên đơn vị: Hồng Đồng                                                   |             |                 |           |            |  |  |  |  |  |  |  |
| Mã số                                                                                                    | thuế: 0 1 0 5 9 8 7 4 3 2                                                               | $\Box$      |                 |           |            |  |  |  |  |  |  |  |
| Địa ch                                                                                                    | i : Cầu Giấy, Hà Nội                                                                    |             |                 |           |            |  |  |  |  |  |  |  |
| Hình t                                                                                                    | hức thanh toán : $T/M$                                                                  |             |                 |           |            |  |  |  |  |  |  |  |
| STT                                                                                                    | Tên hàng hóa, dịch vụ                                                                   | Đơn vị tính | Số lượng        | Đơn giá   | Thành tiền |  |  |  |  |  |  |  |
| 1                                                                                                    | 2                                                                                       | 3           | 4               | 5         | 6=4x5      |  |  |  |  |  |  |  |
| 1                                                                                                    | Dịch vụ tư vấn                                                                          | Bộ          | 1               | 1.200.000 | 1.200.000  |  |  |  |  |  |  |  |
|                                                                                                    |                                                                                         | Cộng        | g tiền hàng(1): |           | 1.200.000  |  |  |  |  |  |  |  |
| Thuế suất GTGT:         10% x(1)=         Tiền thuế GTGT(2):         120.000                                                                                                    |                                                                                         |             |                 |           |            |  |  |  |  |  |  |  |
|                                                                                                    | Tổng cộng tiền thanh toán(1+2):         1.320.000                                       |             |                 |           |            |  |  |  |  |  |  |  |
| Số ti                                                                                                    | Số tiền viết bằng chữ <i>(Amount in words)</i> : Một triệu ba trăm hai mươi nghìn đồng. |             |                 |           |            |  |  |  |  |  |  |  |

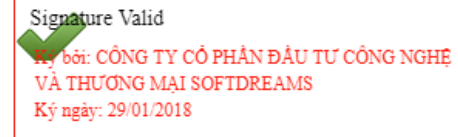

Trang tra cứu hóa đơn điện từ: site.softdreams.vn

X Close

Mã tra cứu hóa đơn: A6f3m6D527852912922851

🔒 In hóa đơn

# KHÁCH HÀNG TRA CỨU HÓA ĐƠN

- Đăng nhập thành công vào trang http://site.softdreams.vn

#### a) Khách hàng đăng nhập trang tra cứu bằng "Mã tra cứu"

| Tra cứu hóa đơn  |                          |
|------------------|--------------------------|
| Mã tra cứu (*) : | Mã tra cứu               |
| Mã xác thực(*) : | 0968                     |
|                  | Mã xác thực              |
|                  | <b>Q</b> Tra cứu hóa đơn |

- Người dùng nhập "Mã tra cứu " vào trường "Mã tra cứu ", nhập "Mã xác thực" rồi click button "Tra cứu hóa đơn"
- → Màn hình hiển thị hóa đơn có "Mã tra cứu" tương ứng với mã tra cứu nhập vào

|                                                   | Ngày 21 tháng 01 năm 2018                       | Ký hiệu: AA/17E<br>Số: 0000376 |
|---------------------------------------------------|-------------------------------------------------|--------------------------------|
| Đơn vị bán hàng: CÔNG TY CỔ PHẢN ĐẦU TƯ           | CÔNG NGHỆ VÀ THƯƠNG MẠI SOFTDREAMS              | <b>.</b>                       |
| Mã số thuế: 0 1 0 5 9 8 7 4 3 2                   |                                                 |                                |
| Địa chi: Số nhà 8, ngách 26, ngõ 64 phố Phan Đình | Giót, Phường Phương Liệt, Quận Thanh Xuân, Hà N | Vội îs với                     |

FAX: (04) 3200 2929

| 8.1.2.2.10.0       |
|--------------------|
| X8777.37256.94     |
| TALK STATISTICS    |
| 20. JUL 40. H      |
| - 20 MAR 139 / -   |
| - FELLAR 1277 I St |
|                    |
| LINE STREET        |

Hồng Đồng Họ tên người mua hàng, Tên đơn vị:

| Mã số thuế: | 0 | 1 | 0 | 5 | 9 | 8 | 7 | 4 | 3 | 2 |  |  |
|-------------|---|---|---|---|---|---|---|---|---|---|--|--|

Địa chỉ : Cầu Giấy, Hà Nội

Điện thoại: (04) 3200 2929

Hình thức thanh toán : T/M

| STT   | Tên hàng hóa, dịch vụ               |          | Đơn vị tính      | Số lượng        | Đơn giá   | Thành tiền |  |  |  |  |
|-------|-------------------------------------|----------|------------------|-----------------|-----------|------------|--|--|--|--|
| 1     | 2                                   |          | 3                | 4               | 5         | 6=4x5      |  |  |  |  |
| 1     | Dịch vụ tư vấn                      |          | Bộ               | 1               | 1.200.000 | 1.200.000  |  |  |  |  |
|       | Cộng tiền hàng(1):                  |          |                  |                 |           |            |  |  |  |  |
| Thuế  | suất GTGT:                          | 109      | % x(1)= Tiền t   | thuế GTGT(2):   |           | 120.000    |  |  |  |  |
|       |                                     | Τổ       | ồng cộng tiền th | anh toán(1+2):  |           | 1.320.000  |  |  |  |  |
| Số ti | ền viết bằng chữ (Amount in words): | Một triệ | u ba trăm hai    | mươi nghìn đồng |           |            |  |  |  |  |

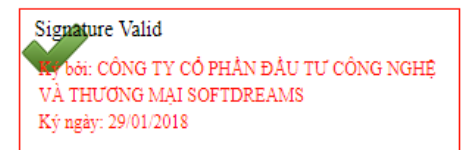

Trang tra cứu hóa đơn điện từ: site.softdreams.vn

b) <u>Khách hàng không phải là đơn vị kế toán</u>
- Tại màn hình "Xem hóa đơn" → có thể thực hiện tìm kiếm theo "Tháng", "Năm hóa đơn:

#### HÓA ĐƠN GIÁ TRỊ GIA TĂNG

Mẫu số: 01GTKT0/001

| 💼 Xem thông tin hóa đơn |                                         |             |         |            |           |            |                  |          |
|-------------------------|-----------------------------------------|-------------|---------|------------|-----------|------------|------------------|----------|
|                         | Tháng hóa đơn: 10 🔻 Năm hóa đơn: 2017 🔻 |             |         |            |           |            |                  |          |
| STT                     | Tên hóa đơn                             | Mẫu số      | Ký hiệu | Số hóa đơn | Tổng tiền | Thanh toán | Trạng thái       | Thao tác |
| 1                       | Hóa đơn giá trị gia tăng                | 01GTKT0/001 | AH/17E  | 0000001    | 1,200,000 | $\odot$    | Hóa đơn gốc      | ۲        |
| 2                       | Hóa đơn giá trị gia tăng                | 01GTKT0/001 | AA/17E  | 0000137    | 2,420,000 | $\odot$    | Hóa đơn thay thế | ۲        |
| 3                       | Hóa đơn giá trị gia tăng                | 01GTKT0/001 | AA/17E  | 0000156    | 1,320,000 | ø          | Hóa đơn thay thế | ۲        |
| 4                       | Hóa đơn giá trị gia tăng                | 01GTKT0/001 | AA/17E  | 0000160    | 1,260,000 | $\odot$    | Hóa đơn thay thế | ۲        |
| 5                       | Hóa đơn giá trị gia tăng                | 01GTKT0/001 | AH/17E  | 000005     | 1,200,000 | $\odot$    | Hóa đơn gốc      | ۲        |
| 6                       | Hóa đơn giá trị gia tăng                | 01GTKT0/001 | AH/17E  | 0000036    | 1,200,000 | $\odot$    | Hóa đơn gốc      | ۲        |

- Màn hình hiển thị chi tiết số hóa đơn của khách hàng có tổng tiền bao nhiêu, trạng thái thế nào

Để thực hiện "Xem chi tiết" hóa đơn → click icon <sup>(2)</sup> ở cột "Thao tác"

|                                                                                                    | A HÓA I                                           | G Mẫu                    | Mẫu số: 01GTKT0/001 |                 |            |  |  |  |
|----------------------------------------------------------------------------------------------------|---------------------------------------------------|--------------------------|---------------------|-----------------|------------|--|--|--|
| 3                                                                                                    |                                                   | Nažy 24 thána 10         | Ký l                | Ký hiệu: AH/17E |            |  |  |  |
| $\sim$                                                                                                    | Make II Simple                                    | Ngay 24 mang 10 nam 2017 |                     |                 |            |  |  |  |
| Don vị bán hàng:       CÔNG TY CỔ PHẢN ĐẦU TƯ CÔNG NGHỆ VÀ THƯƠNG MẠI SOFTDREAMS         Mã số thuế:       0       1       0       5       9       8       7       4       3       2         Địa chỉ:       Số nhà 8, ngách 26, ngõ 64 phố Phan Đình Giót, Phường Phương Liệt, Quận Thanh Xuân, Hà Nội       Image: Công the second second sec |                                                   |                          |                     |                 |            |  |  |  |
| STT                                                                                                    | Tên hàng hóa, dịch vụ                             | Đơn vị tính              | Số lượng            | Đơn giá         | Thành tiền |  |  |  |
| 1                                                                                                    | 2                                                 | 3                        | 4                   | 5               | 6=4x5      |  |  |  |
| 1                                                                                                    | Dịch vụ tư vấn                                    | Bộ                       | 1                   | 1.200.000       | 1.200.000  |  |  |  |
|                                                                                                    | Cộng tiền hàng(1): 1.200.000                      |                          |                     |                 |            |  |  |  |
| Thuế suất GTGT: 0 % x(1)= Tiền thuế GTGT(2):                                                                                                    |                                                   |                          |                     |                 |            |  |  |  |
|                                                                                                    | Tổng cộng tiền thanh toán(1+2):         1.200.000 |                          |                     |                 |            |  |  |  |
| Số ti                                                                                                    | ền viết bằng chữ (Amount in words): <u>Một</u>    | triệu hai trăm nghìr     | ı đồng.             |                 |            |  |  |  |

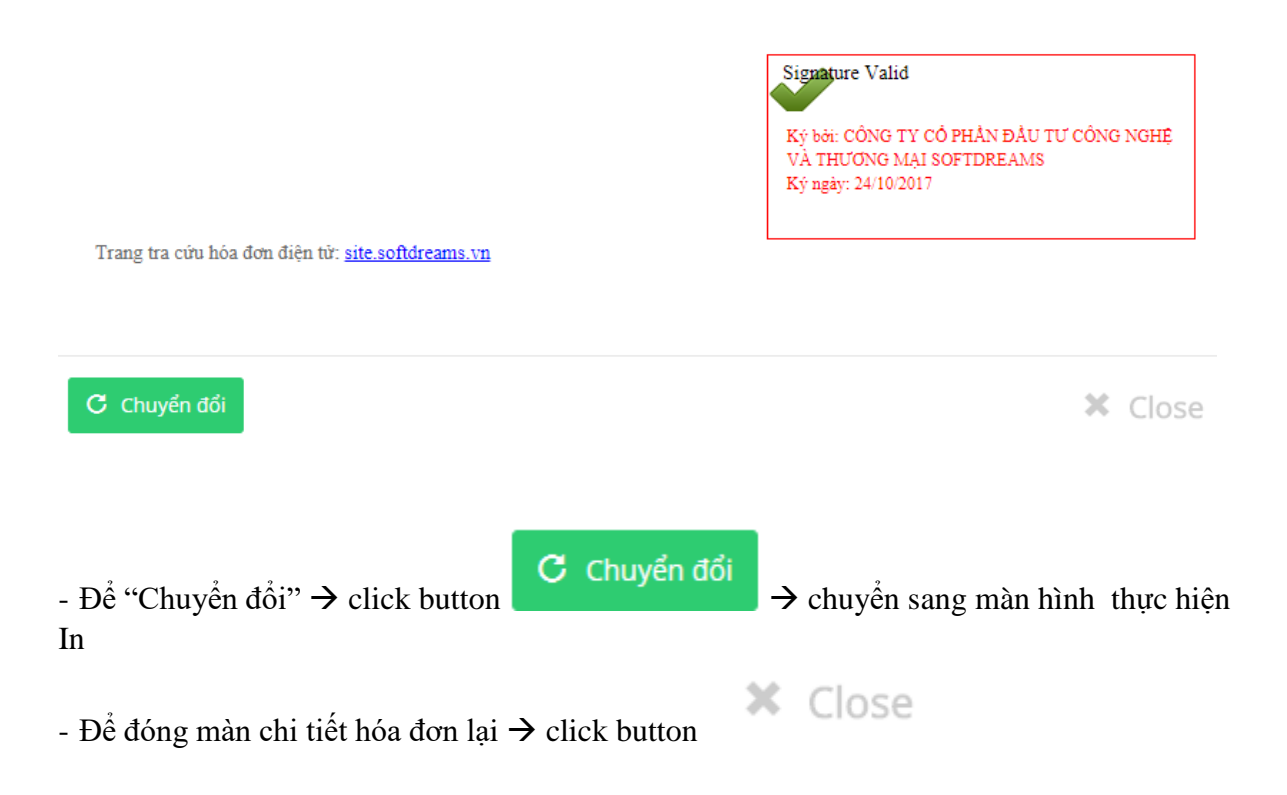

### c) Khách hàng là đơn vị kế toán

- Tại màn hình "Xem hóa đơn" <br/>  $\rightarrow$  có thể thực hiện tìm kiếm theo "Tháng" , "Năm hóa đơn:

|     |                          | 💙 Tháng hóa | đơn:    | 10 🔻       | Năm hóa đơn: | 2017 •     | 2                       |          |
|-----|--------------------------|-------------|---------|------------|--------------|------------|-------------------------|----------|
| STT | Tên hóa đơn              | Mẫu số      | Ký hiệu | Số hóa đơn | Tổng tiền    | Thanh toán | Trạng thái              | Thao tác |
| 1   | Hóa đơn giá trị gia tăng | 01GTKT0/001 | AA/17E  | 0000160    | 1,260,000    | ø          | Hóa đơn thay thế        | ۲        |
| 2   | Hóa đơn giá trị gia tăng | 01GTKT0/001 | AA/17E  | 0000173    | 25,158,606   | ø          | Hóa đơn thay thế        | ۲        |
| 3   | Hóa đơn giá trị gia tăng | 01GTKT0/001 | AA/17E  | 0000175    | 26,356,635   | ø          | Hóa đơn điều chỉnh tăng | ۲        |
| 4   | Hóa đơn giá trị gia tăng | 01GTKT0/001 | AA/17E  | 0000177    | 10,600,000   | ø          | Hóa đơn thay thế        | ۲        |
| 5   | Hóa đơn giá trị gia tăng | 01GTKT0/001 | AA/17E  | 0000194    | 2,110,560    | $\odot$    | Hóa đơn gốc             | ۲        |
| 6   | Hóa đơn giá trị gia tăng | 01GTKT0/001 | AA/17E  | 0000195    | 17,010,000   | ø          | Hóa đơn gốc             | ۲        |
| 7   | Hóa đơn giá trị gia tăng | 01GTKT0/001 | AA/17E  | 0000200    | 1,000,000    | $\odot$    | Hóa đơn gốc             | ۲        |
| 8   | Hóa đơn giá trị gia tăng | 01GTKT0/001 | AC/17E  | 000003     | 1,000,000    | ø          | Hóa đơn gốc             | ۲        |
| 9   | Hóa đơn giá trị gia tăng | 01GTKT0/001 | AA/17E  | 0000205    | 1,200,000    | ø          | Hóa đơn gốc             | ۲        |
| 10  | Hóa đơn giá trị gia tăng | 01GTKT0/001 | AC/17E  | 000007     | 1,200,000    | ø          | Hóa đơn gốc             | ۲        |

- Màn hình hiển thị chi tiết số hóa đơn của khách hàng có tổng tiền bao nhiêu, trạng thái thế nào

Để thực hiện "Xem chi tiết" hóa đơn → click icon <sup>Q</sup> ở cột "Thao tác"

|                                                                                                    | A HÓA                                         | A ĐƠN GIÁ T               | RĮ G <sup>∏</sup> A TĂNO | Mẫ               | u số: 01GTKT0/001                     |  |  |
|----------------------------------------------------------------------------------------------------|-----------------------------------------------|---------------------------|--------------------------|------------------|---------------------------------------|--|--|
| 3                                                                                                    | Make IT Simple                                | Ngày 03 tháng 11 năm 2017 |                          |                  | Ký hiệu: BB/17E<br>Số: <b>0000007</b> |  |  |
| Đơn v                                                                                                    | i bán hàng: CÔNG TY CỔ PHẢN ĐẦU TU            | <sup>°</sup> CÔNG NGHỆ VÀ | THƯƠNG MẠI S             | OFTDREAMS        |                                       |  |  |
| Mã số                                                                                                    | thuế: 0 1 0 5 9 8 7 4 3 2                     |                           |                          |                  |                                       |  |  |
| Địa cł                                                                                                    | hi: Số nhà 8, ngách 26, ngõ 64 phố Phan Đình  | n Giót, Phường Phu        | ơng Liệt, Quận Th        | anh Xuân, Hà Nội |                                       |  |  |
| Điện t                                                                                                    | thoại: (04) 3200 2929                         | FAX: (04) 3200 2          | .929                     |                  |                                       |  |  |
| Họ tên người mua hàng, Tên đơn vị: Hồng Đồng<br>Mã số thuế: 0 1 0 5 9 8 7 4 3 2 Địa chỉ : Cầu Giấy, Hà Nội |                                               |                           |                          |                  |                                       |  |  |
| Hình t                                                                                                    | thức thanh toán : TM/CK                       |                           |                          |                  |                                       |  |  |
| STT                                                                                                    | Tên hàng hóa, dịch vụ                         | Đơn vị tính               | Số lượng                 | Đơn giá          | Thành tiền                            |  |  |
| 1                                                                                                    | 2                                             | 3                         | 4                        | 5                | 6=4x5                                 |  |  |
| 1                                                                                                    | Dịch vụ tư vấn                                | Bộ                        | 1                        | 1.200.000        | 1.200.000                             |  |  |
|                                                                                                    |                                               | Cá                        | ng tiền hàng(1):         |                  | 1.200.000                             |  |  |
| Thu                                                                                                    | ế suất GTGT:                                  | 0 % x(1)= Tiềr            | 1 thuế GTGT(2):          |                  |                                       |  |  |
|                                                                                                    |                                               | Tổng cộng tiền t          | hanh toán(1+2):          |                  | 1.200.000                             |  |  |
| Số t                                                                                                    | iền viết bằng chữ (Amount in words): <u>M</u> | ột triệu hai trăm ngh     | ìn đồng.                 |                  |                                       |  |  |
|                                                                                                    |                                               |                           |                          |                  |                                       |  |  |

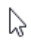

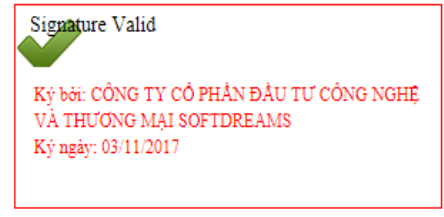

Trang tra cứu hóa đơn điện từ: site.softdreams.vn

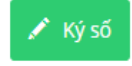

× Close

- Với trường hợp Khách hàng là "Đơn vị kế toán" phải thực hiện "Ký số" trên trang tra cứu hóa đơn

- Để thực hiện "Ký số" → click button

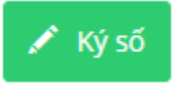

- Sau khi ký số xong  $\rightarrow$ để thực hiện "Chuyển đổi" hóa đơn  $\rightarrow$  click button

C Chuyển đổi  $\rightarrow$  chuyển sang màn hình thực hiện In

- Để đóng màn chi tiết hóa đơn lại  $\rightarrow$  click button

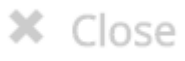